## Canceling an Action

Affirmative Action Coordinators can cancel actions when the action is in a queue they own (AAC or draft). Supervisor/managers can cancel an action in draft only.

 To cancel the action, make sure that all required fields on the position details and funding pages have at least one number or letter added to the field or the action will not cancel. This includes making sure that at least 3 responsibility entries are open. If there are no responsibility entries entered yet, click the Add Responsibilities Entry button 3 times and fill in the fields.

Add Responsibilities Entry

2. On the Funding page click the **Add Funding Entry** button one and fill in the required fields:

Add Funding Entry

3. To cancel the action, go to the Summary page of the action, hover over the **Take Action on Action** button and select **Action Canceled**. Once an action is canceled, the process cannot be reversed.

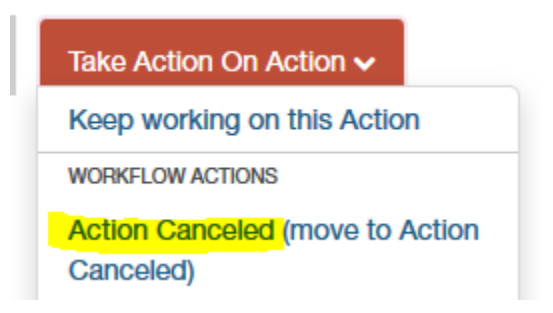

If you need an action returned to you or you would like it canceled, you may reach out to Human Resources at <a href="mailto:employment@uidaho.edu">employment@uidaho.edu</a> or 885-3611.